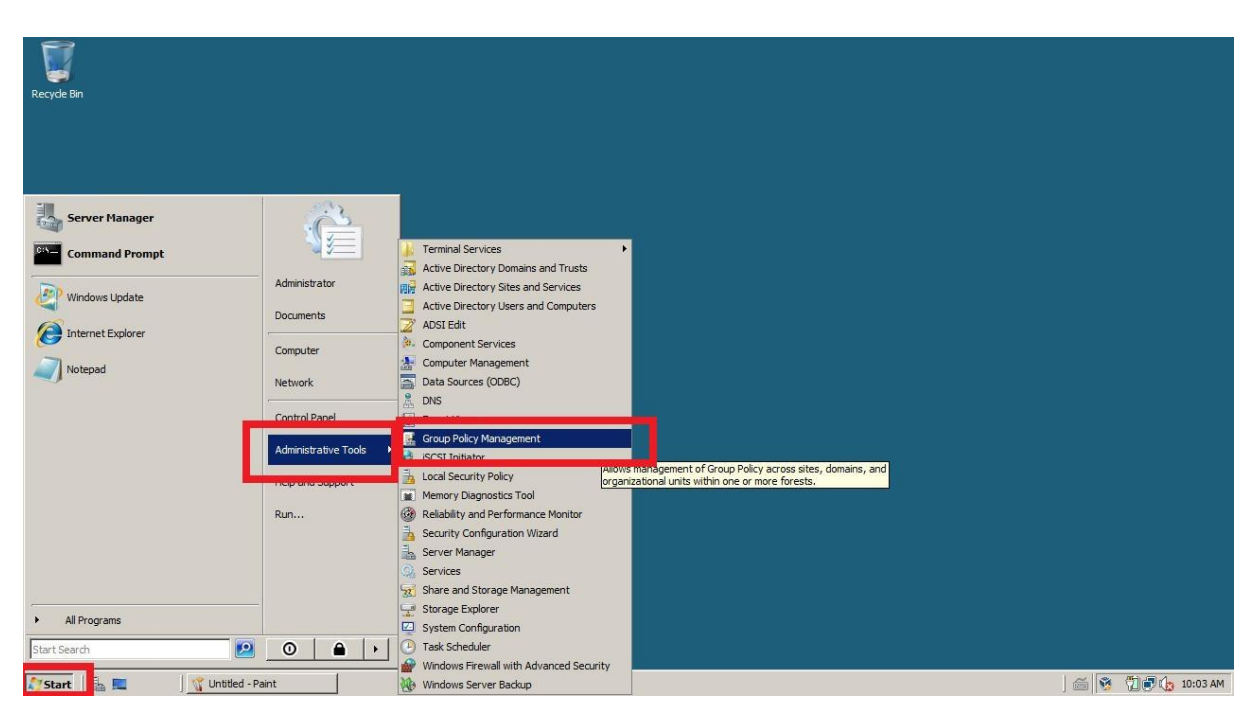

## Tworzenie nowej polityki haseł dla Windows Server 2008 R2

Rysunek 1 Start - Administrative tools - Group policy managment

| Recyde Bin    |                                                                                                    |                                                                          |                                               |       |           |             |
|---------------|----------------------------------------------------------------------------------------------------|--------------------------------------------------------------------------|-----------------------------------------------|-------|-----------|-------------|
|               | Group Policy Hanagement Fie Action View Window Group Policy Management Group Policy Management Group Policy Management Group Policy Madelina | Help Forest sprawdzian.local Contents Name Tell Name                     |                                               | - • × |           |             |
|               | Group Policy Results                                                                                                    | 時, Uomans<br>한 Stee<br>왕 Group Policy Modeling<br>않 Group Policy Results |                                               |       |           |             |
|               |                                                                                                    |                                                                          | <u>, , , , , , , , , , , , , , , , , , , </u> |       |           |             |
| 👌 Start 🗍 🚠 📃 | ] 🤺 1 - Paint                                                                                                    | Group Policy Manage                                                      |                                               |       | ] 📾 🔯 📆 🦉 | (b 10:03 AM |

Rysunek 2 Rozwijamy kontener z naszym lasem i zainstalowaną domeną

| ecyde Bin |                                                                                                    |                                                                                                    |  |
|-----------|----------------------------------------------------------------------------------------------------|----------------------------------------------------------------------------------------------------|--|
|           | Croup Policy Management File Action View Window  File Action View Window  File Action View Window  File Group Policy Management  File Group Policy Management  File Action  File Action  F | iep<br>Domains                                                                                                    |  |
|           | Committee     Committee     Comp Policy Modeling     Croup Policy Results                                                                                                    | Lorrerts<br>Domain  ^ Current Domain Controller  i Gurrent Domain Controller  i Gyrawdzian Jocal  WIN-IFGY1LV7Z51 sprawdzian Jocal |  |
|           |                                                                                                    |                                                                                                    |  |
|           |                                                                                                    |                                                                                                    |  |
|           | 1<br>                                                                                                    |                                                                                                    |  |

Rysunek 3 Rozwijamy kontener domeny

| Recycle Bin | 1     |                                                                                                    |                                                                                                    |                    |
|-------------|-------|----------------------------------------------------------------------------------------------------|----------------------------------------------------------------------------------------------------|--------------------|
|             |       | File Action View Window He                                                                                                    | × C<br>× D                                                                                                    |                    |
|             |       | Group Polcy Management<br>Group Polcy Management<br>Domains<br>Domain Controller<br>B Domain Controller<br>B Domain Controller<br>B Group Polcy Obje<br>B Stater GPOs<br>B Stater GPOs<br>B Group Polcy Modeling<br>Group Polcy Results | rawdzian.local<br>ikied Group Policy Objects Group Policy Inhertance Delegation  <br>Link Order A GPO Enforced Link Enabled GPO Status WMI Fiker Mod<br>1 B Default Domain Policy No Yes Enabled None 11/1<br>2 Unit Object Status VMI Fiker Mod<br>1 Status Domain Policy No Yes Enabled None 11/1<br>2 Unit Object Status Domain Policy No Yes Enabled None 11/1<br>2 Unit Object Status Domain Policy No Yes Enabled None 11/1<br>2 Unit Object Status Domain Policy No Yes Enabled None 11/1<br>2 Unit Object Status Domain Policy No Yes Enabled None 11/1<br>2 Unit Object Status Domain Policy No Yes Enabled None 11/1<br>2 Unit Object Status Domain Policy No Yes Enabled None 11/1<br>2 Unit Object Status Domain Policy No Yes Enabled None 11/1<br>3 Unit Object Status Domain Policy No Yes Enabled None 11/1<br>3 Unit Object Status Domain Policy No Yes Enabled None |                    |
| Start       | lik 🗖 | 3 - Paint                                                                                                    | 🔣 Group Policy Manage                                                                                                    | ) 🗂 🎒 🧐 👘 10:04 AM |

Rysunek 4 Rozwijamy kontener z nazwą domeny

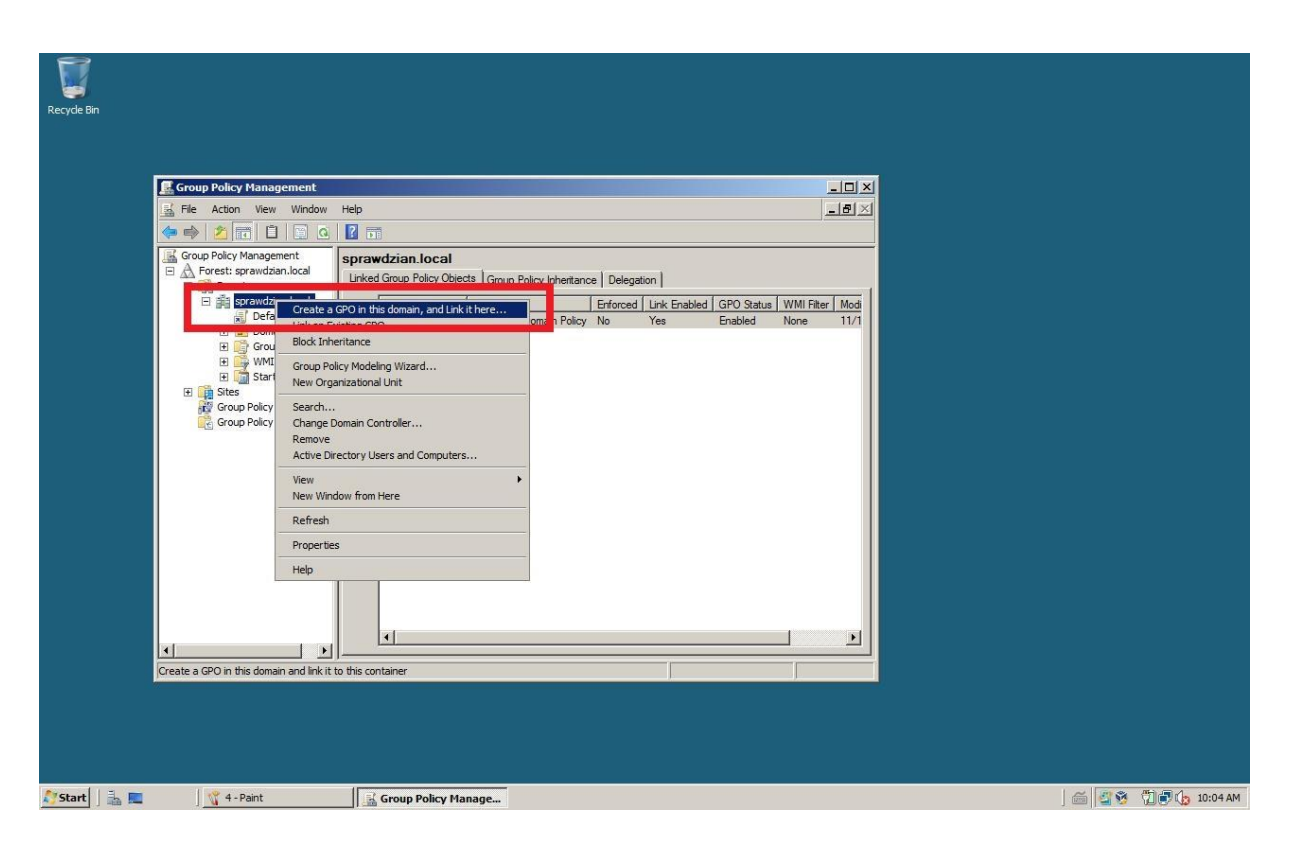

Rysunek 5 PM - Create na new GPO ....(nadajemy nazwę polityce haseł)

| Recycle Bin |       |                                                                                                    |                                                                                                    |                        |
|-------------|-------|----------------------------------------------------------------------------------------------------|----------------------------------------------------------------------------------------------------|------------------------|
|             |       | Group Policy Management                                                                                                    |                                                                                                    |                        |
|             |       | Group Policy Management     Coup Policy Kanagement     Coup Policy Coup Policy Coup Policy Coup Policy Coup Policy Coup Policy Coup Policy Coup Policy Coup Policy Coup Policy Coup Policy Coup Policy Results     Coup Policy Results | prawdzian.local Linke Group Policy Objects Group Policy Inheritance Delegation Link Order - GPO Enforced Link Enabled GPO Status WMI Filter Mod 1 all Default Donain Policy No Yes Enabled None 11/1 2 all Lekcja 76 No Yes Enabled None 11/1 2 all Lekcja 76 No Yes Enabled None 11/2 roup Policy Management Console You have selected a link to a Group Policy Object (GPO). Except for changes to link properties, changes you make here are global to the GPO, and will meat all other locations where this GPO is linked. Do not show this message again OK |                        |
| Start       | ila 🗖 | 🔤 🙀 5 - Paint                                                                                                    | 🔜 Group Policy Manage                                                                                                    | ) 🚎 🗳 🥸 📆 🗗 🕼 10:05 AM |

Rysunek 6 Dostajemy komunikat od serwera, który potwierdzamy

| 属 Group Policy Manager | nent                                                                                     |   |
|------------------------|------------------------------------------------------------------------------------------|---|
| File Action View       | Nindow Help                                                                              |   |
| 🗢 🔿 🔂 📷 💥 (            | 1 🛛 🖬                                                                                    |   |
| Group Policy Managemer | tt Cccal Scope   Details   Settings   Delegation   Links                                 |   |
| Ekcja 2<br>Domain      | Edu. gprawdzian local Edu. d mains, and OUs are linked to this GPO:                      |   |
| E WMI Fil<br>E Starter | Link Enabled     Enforced Link Enabled Path     Save Report                              | _ |
| Group Policy Me        | View Vindow from Here                                                                    |   |
| -                      | Reframe GPO can only apply to the following groups, users, and computers: Refresh Ulare  |   |
|                        | Help                                                                                     |   |
|                        | Add Remove Properties                                                                    |   |
|                        | WMI Filtering           This GPO is linked to the following WMI filter:           (none> |   |
| Open the CBO editor    |                                                                                          |   |
|                        | , ,                                                                                      |   |

Rysunek 7 Nowa polityka haseł (PM) - edycja

| I Jokeia 76 DAIDI TECVILV77E1 opravidajan                                                                                                    |                                                                                                    |                                                                  |    |  |
|----------------------------------------------------------------------------------------------------|----------------------------------------------------------------------------------------------------|------------------------------------------------------------------|----|--|
| Comparer compare to n     Policies                                                                                                    | local] Policy                                                                                                    | wite description Name                                            |    |  |
| Windows Settings     Scripts (Startup/Nutdown     Scripts (Startup/Nutdown     Scripts (Startup/Nu | )<br>DICy<br>D2.3) Policies<br>Advanced Security<br>Policies<br>BO2.11) Policies<br>Solicies<br>tion<br>Active Directory (spraw) | Software Settings<br>Windows Settings<br>Administrative Template | 25 |  |
| Auministrative Templates: Point     Preferences                                                                                                    | Extended Stan                                                                                                    | dard /                                                           |    |  |
|                                                                                                    |                                                                                                    |                                                                  |    |  |
|                                                                                                    |                                                                                                    |                                                                  |    |  |

Rysunek 8 Rozwijamy kontener Polieces

| Recycle Bin |                                                                                                    |                                         |                                                                      |   |
|-------------|----------------------------------------------------------------------------------------------------|-----------------------------------------|----------------------------------------------------------------------|---|
|             | Group Policy Management Editor                                                                                                    |                                         |                                                                      |   |
|             |                                                                                                    |                                         |                                                                      | - |
|             | Lekcja 76 [WIN-IFGY1LV7Z51.sprawdzian.local] Policy                                                                                                    | Windows Settings                        |                                                                      |   |
|             | E Policies                                                                                                    | -                                       |                                                                      |   |
|             | Constructions     Mindows Settings     Security Settings     Generative Settings     Generative Settings     Generative Settings     Generative Settings     Generative Settings  | Select an item to view its description. | Cripts (Startup/Shutdown)     Security Settings     Policy-based QoS | - |
|             | Password Policy     B      Account Lockout Policy     B      Local Policies                                                                                                    |                                         |                                                                      |   |
|             | Big Event todg<br>Big Restricted Groups<br>Big Gystem Services<br>Big Registry<br>Big Registry<br>Big Resystem                                                                    |                                         |                                                                      |   |
|             | Wired Network (UEE 802.3) Policies     Windows Frewal with Advanced Security     Network List Manager Policies     Wiredes Network (UEEE 802.11) Policies     Public Key Policies |                                         |                                                                      |   |
|             | E Software Restriction Policies     Metwork Access Protection     Resurity Policies on Active Directory (spraw                                                                    |                                         |                                                                      |   |
|             | Administrative Templates: Policy definitions (ADMX file      Preferences                                                                                                    |                                         |                                                                      |   |
|             |                                                                                                    | Extended Standard                       |                                                                      | - |
|             |                                                                                                    |                                         |                                                                      |   |
|             |                                                                                                    |                                         |                                                                      |   |
|             |                                                                                                    |                                         |                                                                      |   |
|             |                                                                                                    |                                         |                                                                      |   |
| Start       | S - Raint S Group Policy Man                                                                                                    | acement                                 |                                                                      |   |

Rysunek 9 Rozwijamy kontener Ustawienia systemu Windows

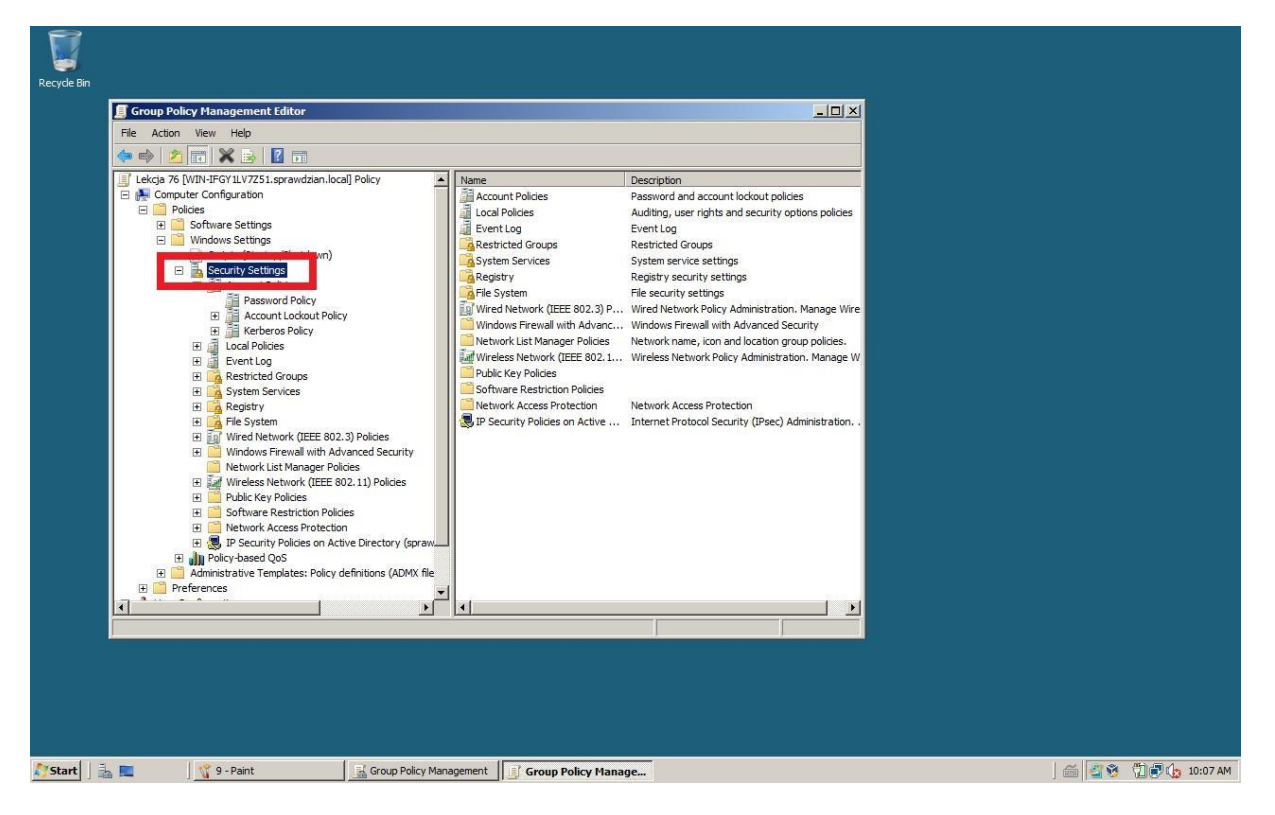

Rysunek 10 Rozwijamy kontener Ustawienia zabezpieczeń

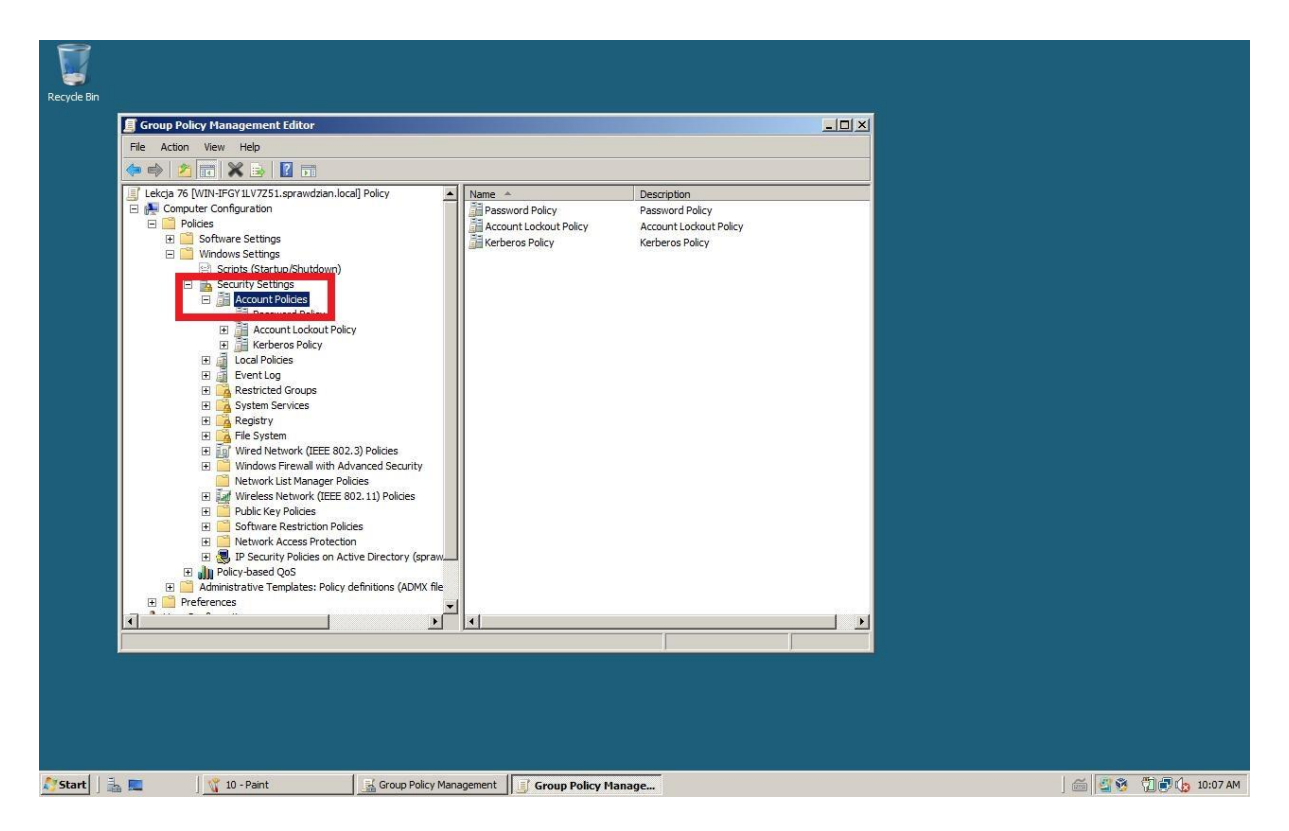

Rysunek 11 Rozwijamy kontener Polityka Haseł

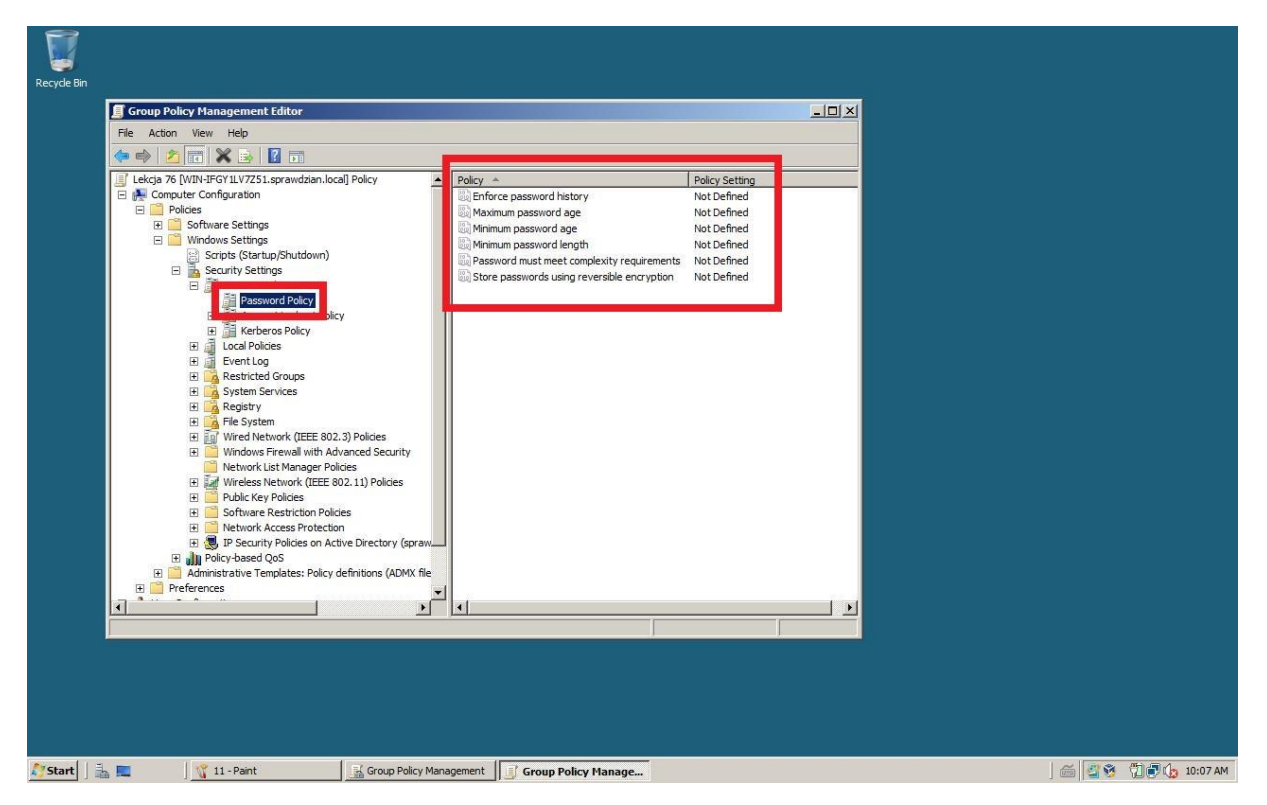

Rysunek 12 W prawym oknie konsoli dostajemy opcje polityki haseł które wywołujemy klikając dwukrotnie lub wybierając ich właściwości i ustawiając odpowiednie wartości (dziwne ale działa)